## Accreditamento al sistema COMarche

Guida per Operatori dei Comuni Promotori di Tirocinio

> 11 maggio 2018 Ver. 1.0

## Sommario

| Introduzione                                                  | . 3 |
|---------------------------------------------------------------|-----|
| Come ottenere le credenziali forti COHESION                   | . 3 |
| PIN Cohesion                                                  | . 4 |
| Carta Raffaello                                               | . 4 |
| CNS Carta nazionale dei servizi                               | . 4 |
| Tessera Sanitaria Carta Regionale dei Servizi                 | . 4 |
| SPID                                                          | . 4 |
| Accesso al portale COMarche                                   | . 5 |
| Accreditamento a COMarche come ente promotore di tirocini     | . 9 |
| Registrazione di Soggetti Delegati                            | 11  |
| Servizio di assistenza telefonica e tramite posta elettronica | 13  |
|                                                               |     |

### Introduzione

Il portale COMarche per la registrazione delle comunicazioni obbligatorie è integrato con il servizio di autenticazione della Regione Marche denominato COHESION.

Per accedere a COMarche l'utente dovrà quindi disporre di uno strumento di autenticazione forte (credenziali forti) previsto dal servizio di autenticazione COHESION. Le tipologie di credenziali forti accettate sono: PIN Cohesion, Carta Raffaello, CNS, CIE, Tessera Sanitaria Carta Nazionale dei Servizi e SPID.

Per effettuare l'invio di comunicazioni obbligatorie come ente promotore di tirocini, il legale rappresentante del Comune, cioè il sindaco, deve ottenere le credenziali forti di COHESION ed accreditarsi su COMarche come "soggetto abilitato" indicando la tipologia di accreditamento: "Promotori di tirocini (art. 18, L. 196/97)" (cfr. par. "Accreditamento a COMarche come ente promotore di tirocini").

Successivamente il legale rappresentante potrà inviare direttamente le comunicazioni obbligatorie oppure delegare i propri collaboratori (cfr. "Registrazione dei Soggetti Delegati"). Gli utenti delegati potranno accedere in autonomia su COMarche con le proprie credenziali forti COHESION.

## Come ottenere le credenziali forti COHESION

Il legale rappresentante del Comune che si deve accreditare al sistema COMarche, deve disporre delle credenziali forti COHESION (PIN Cohesion, Carta Raffaello, CNS, CIE, Tessera Sanitaria Carta Nazionale dei Servizi e SPID).

All'indirizzo web <u>http://www.regione.marche.it/Regione-Utile/Agenda-Digitale/Cittadinanza-digitale</u> è possibile consultare l'elenco delle strutture abilitate al rilascio delle credenziali forti.

Regione Utile / Agenda Digitale / Cittadinanza digitale

# Agenda Digitale

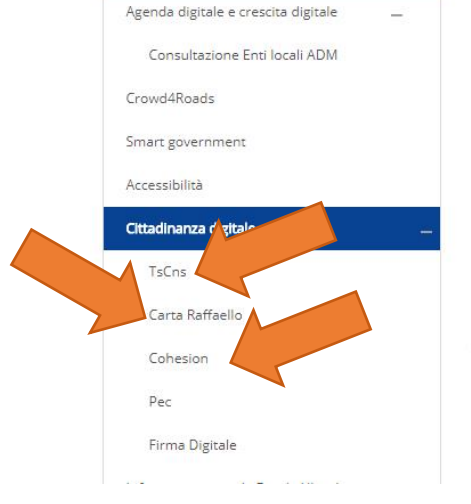

Agenda Digitale

#### Cittadinanza digitale

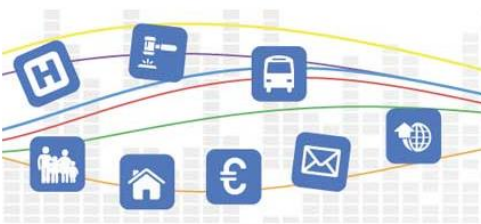

I progetti attivati dalla Regione Marche dedicati alla "Cittadinanza digitale" hanno l'obiettivo di garantire la più ampia disponibilità di servizi resi per via telematica e di assicurare a cittadini e imprese l'accesso ai servizi con la massima semplificazione, nel rispetto dei principi di uguaglianza, non discriminazione, tutela privacy.

La Regione Marche ha da tempo iniziato il percorso per l'assegnazione della cittadinanza digitale ai

marchigiani, attraverso l'emissione della Carta Nazionale dei Servizi (CNS) denominata Carta Raffaello, la quale contiene oltre al certificato di autenticazione anche il certificato per la sottoscrizione digitale rilasciato da un ente accreditato presso l'Agid.

A partire dal 2013, ai cittadini delle Marche è distribuita, alla scadenza della tessera sanitaria attuale, la nuova TS-CNS che può essere utilizzata per accedere ai servizi on-line in seguito all'attivazione. La TS-CNS non è dotata di certificato per la firma digitale.

Il sistema di autenticazione federata Cohesion nasce per dare la possibilità ai cittadini di accedere ai servizi online degli Enti, supportando, oltre alle smart card sopra indicate, anche credenziali che non richiedono l'utilizzo del lettore di smart card e che vengono generate successivamente al riconoscimento dell'identità della persona richiedente,

#### **PIN Cohesion**

La modalità di autenticazione tramite PIN Cohesion prevede l'utilizzo di una terna di credenziali composte da: Codice Fiscale, Password e PIN che vengono rilasciate da uno degli sportelli presenti sul territorio regionale. L'utente può trovare maggiori informazioni al link: <u>http://www.regione.marche.it/Regione-Utile/Agenda-Digitale/Cittadinanza-digitale/Cohesion#Pin-Cohesion</u>.

#### Carta Raffaello

Gli utenti che dispongono di una Carta Raffaello possono utilizzarla per effettuare l'accesso al portale COMarche effettuando la configurazione prevista al seguente link: <u>http://www.regione.marche.it/Regione-Utile/Agenda-Digitale/Cittadinanza-digitale/Carta-Raffaello#Che-cos'%C3%A8-la-Carta-Raffaello</u>.

Si informano gli utenti che la Regione Marche non rilascia nuove carte di questo tipo. Chi è in possesso della carta può utilizzarla previa verifica della validità dei certificati in essa contenuti. In caso di certificati scaduti occorre procedere con il loro rinnovo attraverso la procedura consultabile al seguente link <a href="http://www.regione.marche.it/Regione-Utile/Agenda-Digitale/Cittadinanza-digitale/Carta-Raffaello#Comerinnovare">http://www.regione.marche.it/Regione-Utile/Agenda-Digitale/Cittadinanza-digitale/Carta-Raffaello#Comerinnovare</a> .

#### CNS Carta nazionale dei servizi

Per maggiori informazioni su questa modalità di autenticazione l'utente può recarsi presso le camere di commercio della propria città.

#### Tessera Sanitaria Carta Regionale dei Servizi

Gli utenti che dispongono della nuova Tessera Sanitaria CRS possono utilizzarla come metodo di autenticazione COHESION dopo averla attivata e aver richiesto il PIN individuale presso uno degli sportelli abilitati sul territorio regionale.

Maggiori informazioni al seguente link <u>http://www.regione.marche.it/Regione-Utile/Agenda-Digitale/Cittadinanza-digitale/TsCns#Come-Attivarla</u>.

#### SPID

L'accesso al portale COMarche è consentito anche con le credenziali del **Sistema Pubblico di Identità Digitale SPID** rilasciate da un *Identity Provider* convenzionato. Per la richiesta delle credenziali SPID fare riferimento alla pagina ufficiale <u>https://www.spid.gov.it/richiedi-spid</u>.

## Accesso al portale COMarche

Una volta in possesso delle credenziali forti COHESION è possibile accedere al portale COMarche andando sul sito della Regione Marche <u>www.regione.marche.it</u> e cliccando sul menù "Regione Utile" posto al centro in alto sotto il logo della "Regione Marche".

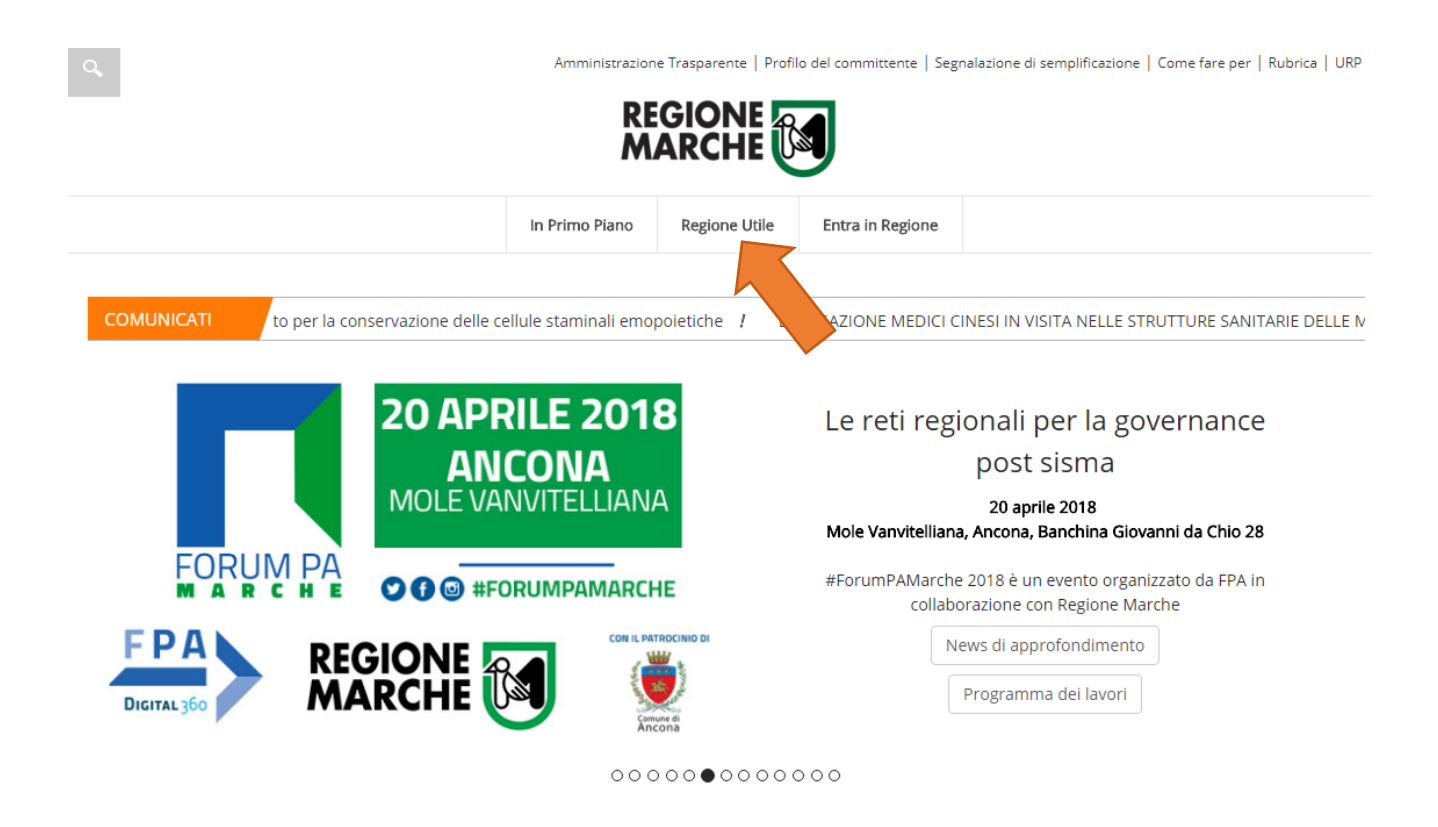

Va poi selezionata la voce "Lavoro e Formazione Professionale" come da immagine sottostante.

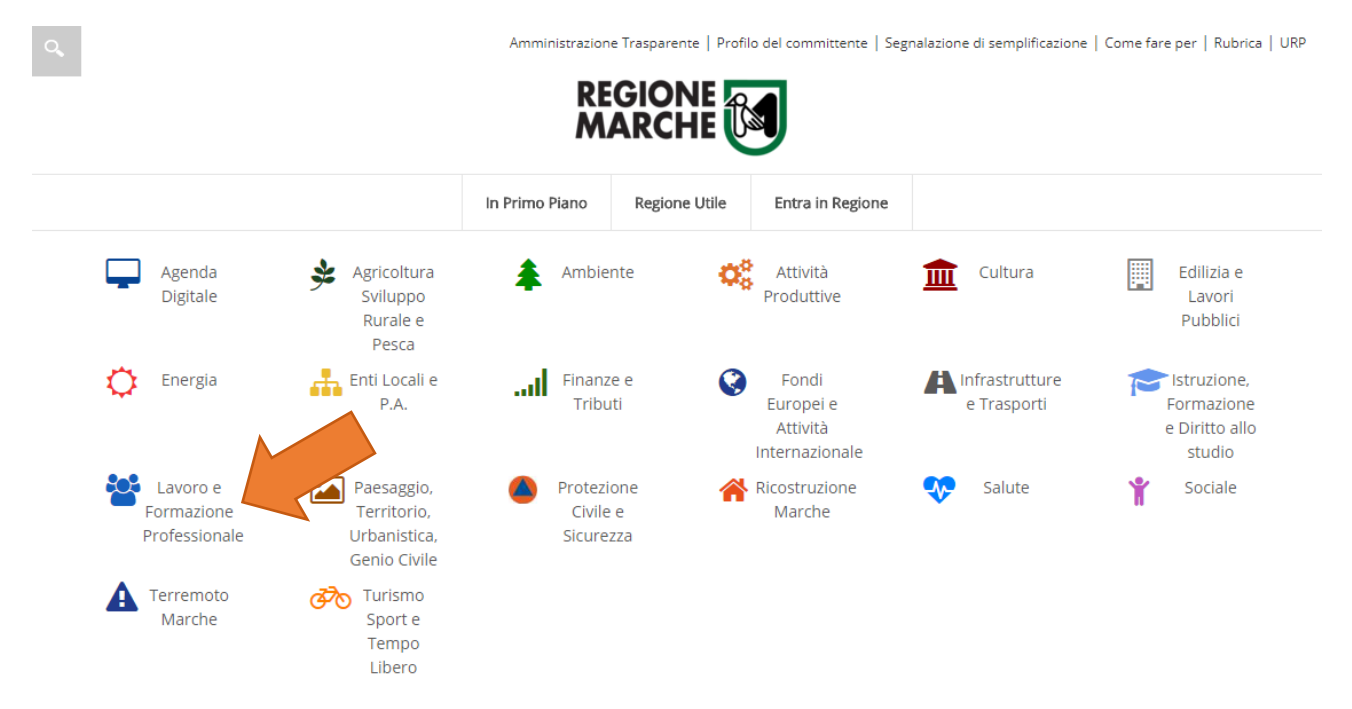

#### Successivamente, nella sezione dei "Servizi On Line" occorre cliccare sul menù "COMarche".

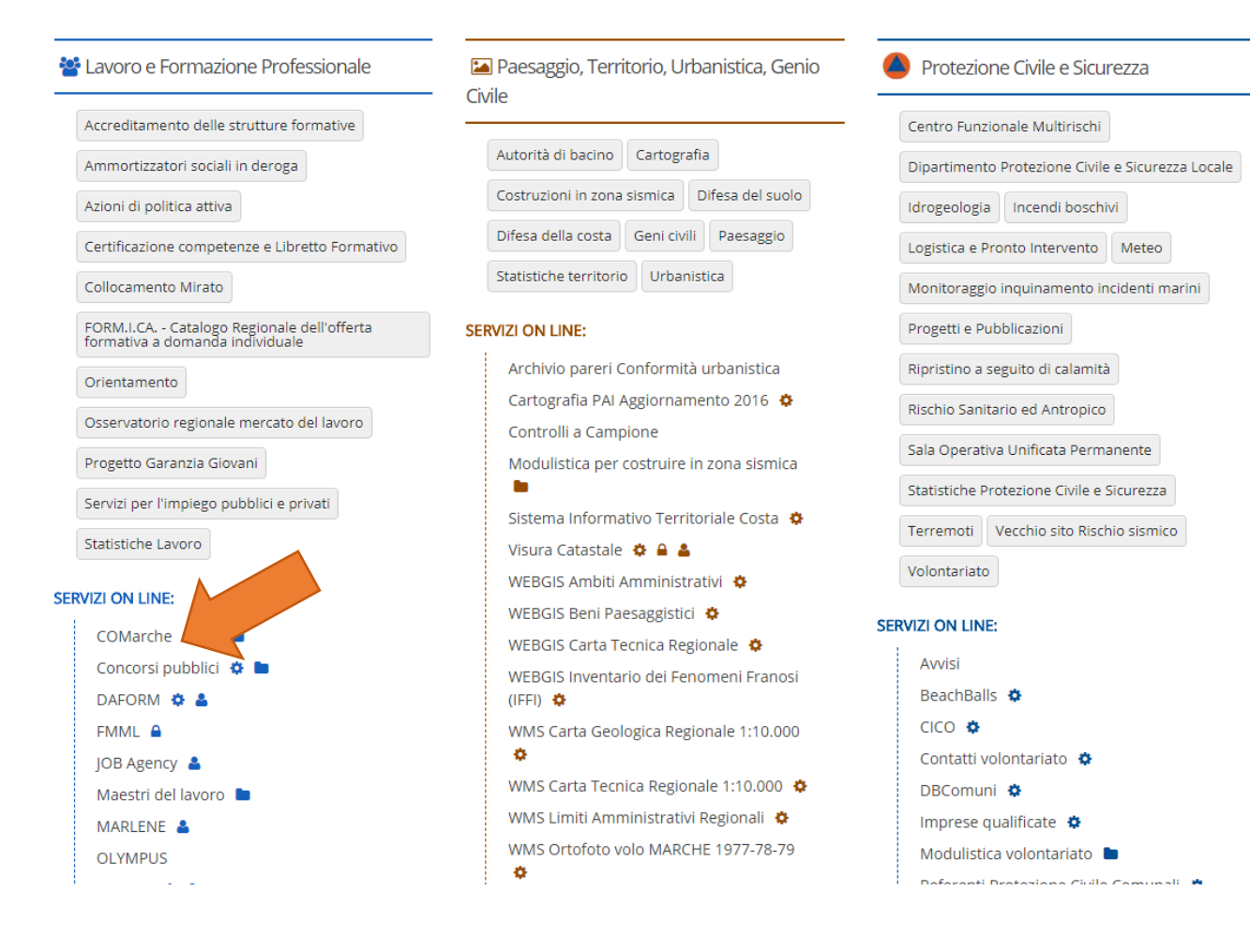

#### Infine è necessario cliccare sull'icona relativa ai "Soggetti Abilitati".

Regione Utile / Lavoro e Formazione Professionale / COMarche-Sistema Informativo delle comunicazioni telematiche datori di lavoro

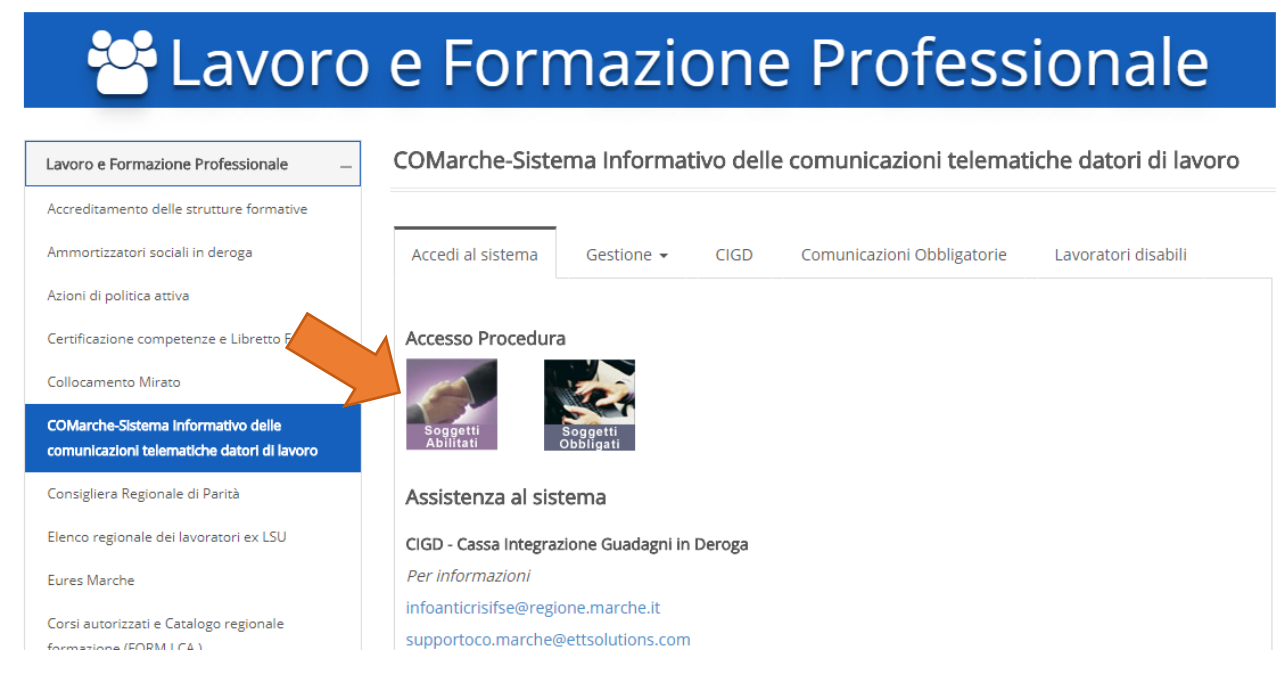

A questo punto il sistema mostrerà la pagina del servizio di autenticazione COHESION della Regione Marche. Qui dovranno essere inserite le credenziali forti in vostro possesso.

Per accedere tramite credenziali forti (PIN Raffaello, Carta Raffaello, CNS, CIE, Tessera Sanitaria Carta Regionale dei Servizi) è necessario cliccare sulla scheda "Autenticazione Cohesion" e poi sul pulsante "Entra con Cohesion".

| JobAgency         | × JobAgency                   | × Cohesion Wayf                                                  | × +                                                                                              |          | - 0   | × |
|-------------------|-------------------------------|------------------------------------------------------------------|--------------------------------------------------------------------------------------------------|----------|-------|---|
| ← → ♂             | i cohesion2.regione.march     | e.it/SPManager/WAYF.aspx?auth=PG                                 | 🗊 🚥 🛛 🏠 🔍 Cerca                                                                                  | û Ⅲ\ 🐵 🗉 | o 🖸 🖗 | ≡ |
|                   | Servizio d                    | li autenticazione<br><b>95/0/1</b>                               |                                                                                                  |          |       |   |
| Autentica         | zione Cohesion Autenticazione | Spid Altre Autenticazioni                                        |                                                                                                  |          |       |   |
| REGIONE<br>MARCHE | Entra con Cohesion            | ema di accesso della<br>e unica, i servizi onlin<br>accrouitati. | Regione Marche che consente di utilizzare, con<br>e della Pubblica Amministrazione e dei privati |          |       |   |
|                   |                               | Maqqiori informazioni su Cohesion                                |                                                                                                  |          |       |   |

Si aprirà una pagina dove potrà essere scelta la modalità di accesso tra Pin Cohesion, Otp Cohesion o Smart Card. Se si dispone di Pin Cohesion occorre cliccare sull'apposita scheda ed inserire le tre credenziali d'accesso: Codice Fiscale, Password Cohesion e Pin Cohesion.

| JobAgency      | × JobAgency                 | × Cohesion                          | × +                                 |                 | _       |
|----------------|-----------------------------|-------------------------------------|-------------------------------------|-----------------|---------|
| ← → G          | (i) 🔒 https://cohesion2.reg | ione.marche.it/SA/AccediCohesion.as | 🗐 🚥 🔽 🏠 🔍 Cerca                     | <u>ناا</u> ش    | 🐵 🗉 🍈 🕻 |
|                | Servizio di                 | autenticazione                      |                                     |                 |         |
|                | <b>O</b> ne                 | <b>SION</b>                         |                                     |                 |         |
| Pin Cohesion   |                             |                                     |                                     |                 |         |
| Codice Fiscale | Fiscale                     |                                     |                                     |                 |         |
| Password Coh   | esion                       |                                     | Come richiedere il Pin di Cohesion? | Cambio Password | d       |
| Passwor        | rd Cohesion                 |                                     |                                     |                 |         |
| Pin Cohesion   |                             |                                     |                                     |                 | - L     |
| Pin Coh        | esion                       |                                     |                                     |                 |         |
|                | Accadi                      |                                     |                                     |                 |         |
|                |                             |                                     |                                     |                 |         |
| Otp Cohesion   |                             |                                     |                                     |                 |         |
|                |                             |                                     |                                     |                 |         |

Gli utenti che invece sono in possesso di Carta Raffaello, CNS, CIE o Tessera Sanitaria Carta Regionale dei Servizi dovranno selezionare la scheda "Smart Card" e cliccare sul tipo di tessera in loro possesso, naturalmente dopo aver seguito le istruzioni per l'installazione del lettore della carta e dei certificati disponibili sul sito <u>http://www.regione.marche.it/Regione-Utile/Agenda-Digitale/Cittadinanza-digitale/Carta-Raffaello#1867\_Windows</u>.

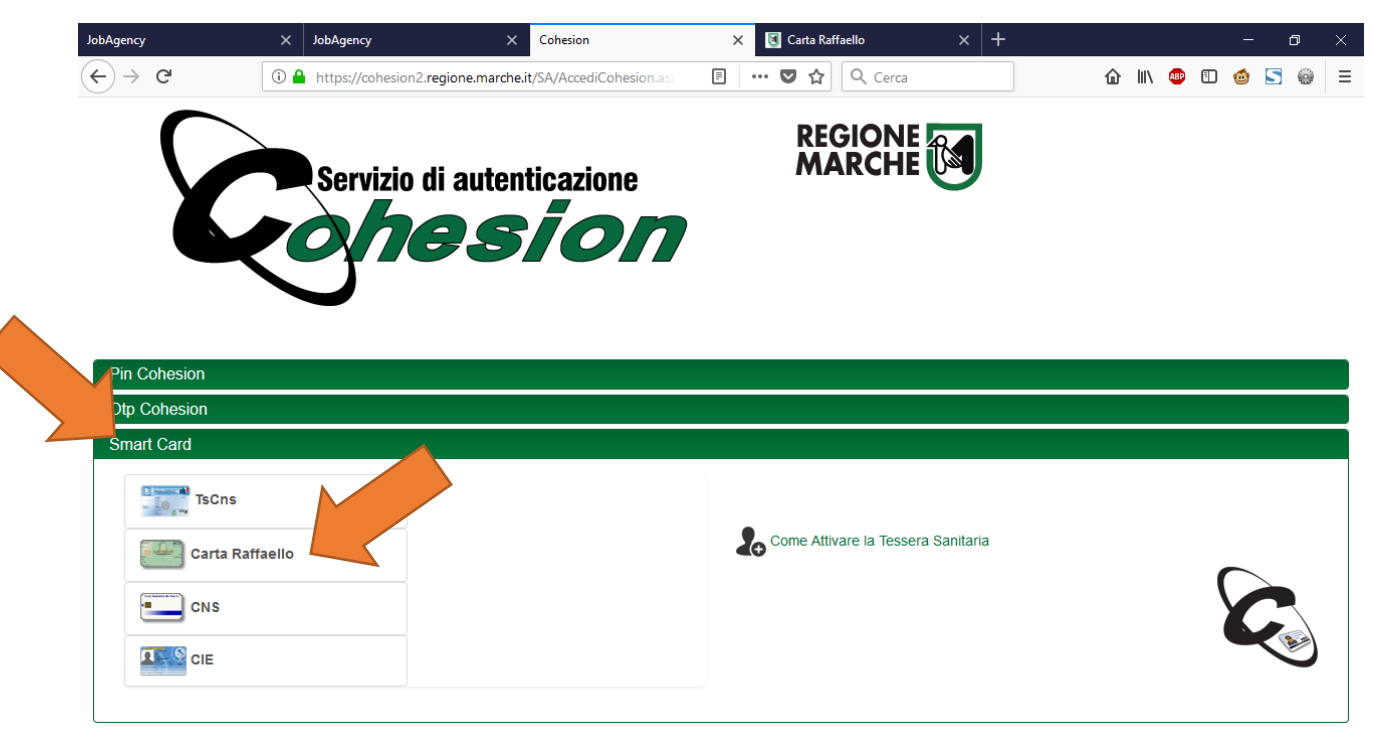

Gli utenti che dispongono di credenziali SPID devono invece selezionare la scheda "Autenticazione Spid", poi cliccare sul pulsante "Entra con SPID", selezionare l'identity provider che ha rilasciato le proprie credenziali e seguire le indicazioni a video.

| JobAgency          | × JobAgency              | × Cohesion Wayf                                                                                                    | × +                                                                                     |                                                                                            |                  |      |       | - 0   | × |
|--------------------|--------------------------|----------------------------------------------------------------------------------------------------|-----------------------------------------------------------------------------------------|--------------------------------------------------------------------------------------------|------------------|------|-------|-------|---|
| ← → C <sup>2</sup> | (i) cohesion2.regione.ma | rche.it/SPManager/WAYF.aspx?auth=PG                                                                                                    | ₽ ♥                                                                                     | ✿ Cerca                                                                                    |                  | @ ⊪∖ | ABP 🔳 | 6 🔄 🤤 |   |
| 5                  | Servizio                 | di autenticazione                                                                                                    | •                                                                                       | REGIONE<br>MARCHE                                                                          |                  |      |       |       |   |
| Autenticazi        | one Con. Autenticazion   | e Spid                                                                                                    |                                                                                         |                                                                                            |                  |      |       |       |   |
| 8                  | Entra con SPID           | i sistema di accesso che conser<br>online della Pubblica Amministra<br>Se sei già in possesso di un'identità dig<br>Se non hai ancora un'identità digitale, n | nte di utilizzare, co<br>zione e dei privati<br>itale, accedi con<br>ichiedila ad uno c | on un'identità digitale un<br>i accreditati.<br>le credenziali del tuo ges<br>lei gestori. | ica, i<br>store. |      |       |       |   |
| Poste []           | Bord                     |                                                                                                    |                                                                                         |                                                                                            |                  |      |       |       |   |
|                    | lid                      |                                                                                                    |                                                                                         |                                                                                            |                  |      |       |       |   |
| Info               | Cert ID                  |                                                                                                    |                                                                                         |                                                                                            |                  |      |       |       |   |
|                    | LTE Id                   |                                                                                                    |                                                                                         |                                                                                            |                  |      |       |       |   |
| aroba              | 1.0f                     |                                                                                                    |                                                                                         |                                                                                            |                  |      |       |       | 8 |
| @Na                | amirial <b>!D</b>        |                                                                                                    |                                                                                         |                                                                                            |                  |      |       |       |   |

## Accreditamento a COMarche come ente promotore di tirocini

Al primo accesso il sistema riconosce che <u>l'utente non è registrato</u> nel portale, pertanto propone una maschera vuota per "l'accreditamento".

| <u>home   assessorato   organig</u>                                                              | <u>ramma   ricerca nel portale   contatti   siti utili   i</u>                                                                                                    | nappa   presentation for partners                                                                                                    |
|--------------------------------------------------------------------------------------------------|----------------------------------------------------------------------------------------------------|----------------------------------------------------------------------------------------------------|
| REGIONE<br>MARCHE                                                                                | ortale dell'istruzione, formazione e lav                                                                                                    | Ministra da Lavore<br>La sura Pravinta Social<br>Ministra Deserva de Ministra<br>Ministra Deserva de Ministra<br>Ministra Deserva de M |
| NUMERO VERDE: 800 155 08                                                                         | 5                                                                                                    | Privacy Cookie Esci                                                                                                    |
| <u>IL PDF DELL'ACCREDITAM</u><br><u>SUCCESSO DEI DATI SOTTOST</u><br>(CLICCARE SU PROSEGUI - fui | ENTO, NEL CASO IN CUI NON VENGA VISUA<br>ANTI , SI PUÒ RECUPERARE ALL'INTERNO D<br>nzionalità disponibile solo in seguito all'invio<br>SX -> SEZIONE ACCREDITAMENTO) | LIZZATO ALL'INVIO CON<br>DELL'APPLICATIVO DELLE CO<br>Depositivo dei dati -> MENU A                                                                                                    |
| ACCREDITAMENTO SOGGET                                                                            | TI OBBLIGATI/ABILITATI                                                                                                    | A                                                                                                    |
|                                                                                                  |                                                                                                    |                                                                                                    |
| <u>Dati Soggetto Richiedente</u>                                                                 |                                                                                                    |                                                                                                    |
| Codice Fiscale:                                                                                  | STRLSN75P20E388L                                                                                                    |                                                                                                    |
| Tipologia Abilitazione:                                                                          | Promotori di tirocini (art. 18, L. 196/97)                                                                                                    |                                                                                                    |
| Cognome:                                                                                         |                                                                                                    |                                                                                                    |
| Nome:                                                                                            |                                                                                                    |                                                                                                    |
| Sesso:                                                                                           | M                                                                                                    |                                                                                                    |
| Data di nascita:                                                                                 | ····· ¥ ·····                                                                                                    |                                                                                                    |
| Comune (o stato estero) di nascita:                                                              |                                                                                                    | cerca                                                                                                    |
| Indirizzo di posta elettronica:                                                                  | N.B.: non inserire l'indirizzo rilasciato dalla Regione                                                                                                    | Marche con la Carta Raffaello.                                                                                                    |
| Telefono:                                                                                        |                                                                                                    |                                                                                                    |

L'utente dovrà selezionare la voce "Promotori di tirocini (art. 18, L. 196/97)" dal menù a tendina in corrispondenza della voce "Tipologia Abilitazione" ed inserire i propri dati anagrafici, l'indirizzo di posta elettronica ed un numero di telefono.

Successivamente dovrà inserire i dati dell'ente per il quale il soggetto si deve accreditare.

#### Dati Azienda / Studio Professionale

| Ragione Sociale:                                                                                                    |  |  |       |  |  |  |  |  |
|----------------------------------------------------------------------------------------------------|--|--|-------|--|--|--|--|--|
| Si inserisce il codice fiscale numerico a 11 cifre. Le ditte individuali ed i professionisti inseriscono il proprio codice fiscale<br>alfanumerico. |  |  |       |  |  |  |  |  |
| Codice Fiscale Azienda:                                                                                                    |  |  |       |  |  |  |  |  |
| Sede Legale - Comune:                                                                                                    |  |  | cerca |  |  |  |  |  |
| Sede Legale - Indirizzo:                                                                                                    |  |  |       |  |  |  |  |  |
| Sede Legale - Telefono:                                                                                                    |  |  |       |  |  |  |  |  |
| Sede Legale - Fax:                                                                                                    |  |  |       |  |  |  |  |  |

Una volta terminata la compilazione della maschera di accreditamento l'utente deve cliccare sul tasto "Invia" per finalizzare la registrazione dell'accreditamento.

| <u>Dati di sistema</u>                                                                                                    |                          |         |                                                                                                    |
|----------------------------------------------------------------------------------------------------|--------------------------|---------|----------------------------------------------------------------------------------------------------|
| Data Richiesta:                                                                                                    | 10                       | 5       | 2018                                                                                                    |
| Modalità di accreditamento:<br>Per completare l'accreditamento è neces<br>allegati il documento di identità e la rice<br>Quest'ultima può essere sempre recuper<br>"Elenco ricevute PDF". | ssario<br>vuta<br>rata a | ta dell | n'email all'indirizzo PEC <u>regione.marche.pf_istruzione@emarche.it</u> con<br>ll'avvenuto accreditamento.<br>del portale nel menu di sinistra alla sezione "Accreditamento" sotto la voce<br>Invia |

A questo punto verrà generata una ricevuta PDF contenente tutti i dati inseriti dall'utente che si è accreditato.

Il documento deve essere stampato, firmato dal legale rappresentante che si è accreditato e scansionato insieme ad una fotocopia del suo documento d'identità, per essere inviato tramite una casella di posta elettronica certificata all'indirizzo PEC della Regione Marche di seguito indicato:

#### regione.marche.pf\_istrizione@emarche.it

Dopo l'invio dei dati richiesti, l'utente potrà cliccare sul tasto "Prosegui" per procedere all'invio delle comunicazioni obbligatorie come soggetto "Promotore di tirocini".

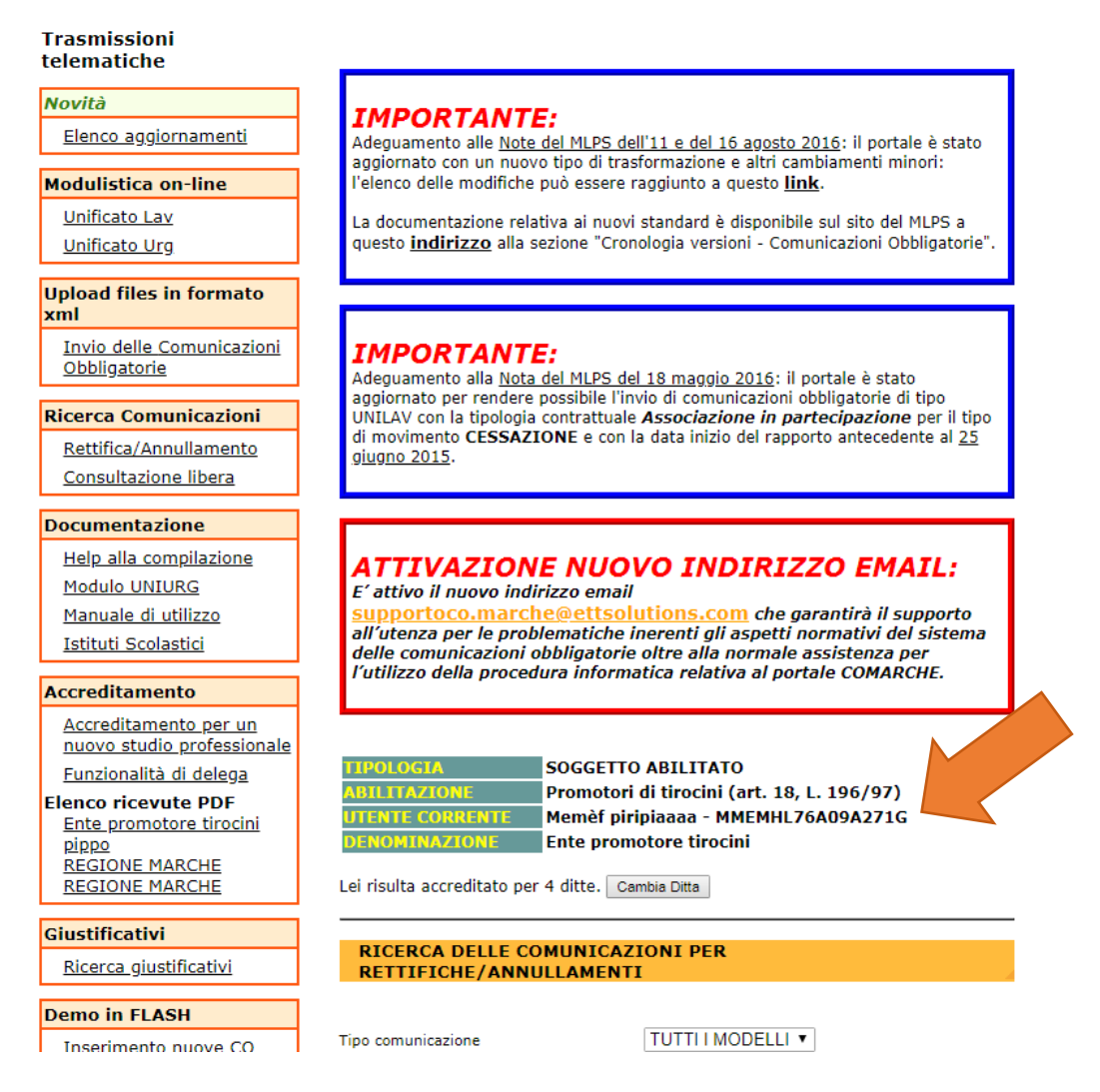

## Registrazione di Soggetti Delegati

Il portale COMarche consente al legale rappresentante di delegare un altro soggetto all'invio delle comunicazioni obbligatorie mediante la "funzionalità di delega" disponibile all'interno del menù di sinistra sotto la sezione "Accreditamento".

L'utente che viene delegato ovviamente dovrà essere in possesso delle proprie credenziali di tipo forte (PIN Cohesion, Carta Raffaello, CNS, CIE, Tessera Sanitaria Carta Regionale dei Servizi e SPID) per poter accedere al portale COMarche.

Per la registrazione di un soggetto delegato quindi il legale rappresentante, dopo aver fatto l'accesso al sistema COMarche, dovrà cliccare sul link "Funzionalità di delega" dal menù a sinistra.

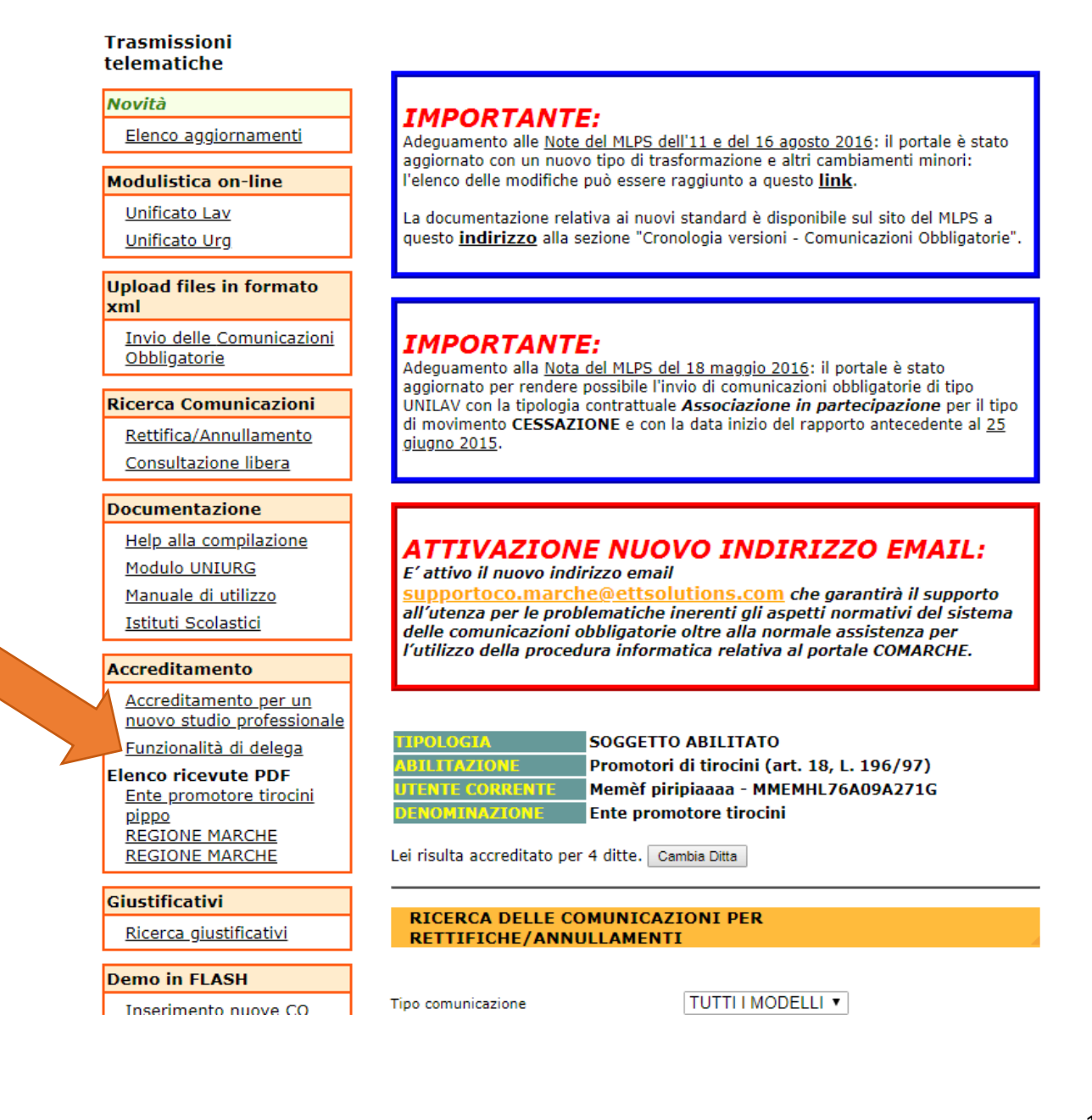

A questo punto si aprirà una maschera dove dovranno essere inseriti i dati anagrafici del soggetto che si vuole delegare ("Dati Soggetto Delegato").

Questa funzionalità è riservata solamente a soggetti obbligati o abilitati all'invio delle comunicazioni obbligatorie.

| MMEMHL76A09A271G                                 |                                                                                                    |
|--------------------------------------------------|----------------------------------------------------------------------------------------------------|
| Consulenti del Lavoro (art. 1, co. 1, L., 12/79) | $\checkmark$                                                                                                    |
| Memè                                             |                                                                                                    |
| Michele                                          |                                                                                                    |
| M                                                |                                                                                                    |
| 9 🗸 Gennaio 🗸 1976                               |                                                                                                    |
| A271 ANCONA                                      |                                                                                                    |
| michele.meme@l.it                                |                                                                                                    |
| 000                                              |                                                                                                    |
|                                                  |                                                                                                    |
|                                                  |                                                                                                    |
|                                                  | ]                                                                                                    |
|                                                  | ]                                                                                                    |
| MV                                               |                                                                                                    |
|                                                  |                                                                                                    |
|                                                  | cerca                                                                                                    |
| genera                                           |                                                                                                    |
| N.B.: non inserire l'indirizzo rilasciato dalla  | Regione Marche con la Carta Raffaello.                                                                                                    |
|                                                  | ]                                                                                                    |
|                                                  | MMEMHL76A09A271G   Consulenti del Lavoro (art. 1, co. 1, L 12/79)   Memè   Michele   My   9 y Gennaio y 1976   A271   ANCONA   michele.meme@Lit   000   My   9 |

Una volta compilati tutti i dati richiesti occorre cliccare sul tasto "Invia" in fondo alla pagina.

| <u>Dati di sistema</u>                                                                                                    |                                                                                                    |                                                                                                    |
|----------------------------------------------------------------------------------------------------|----------------------------------------------------------------------------------------------------|----------------------------------------------------------------------------------------------------|
| Data Richiesta:                                                                                                    | 14 5 2018                                                                                                    |                                                                                                    |
| Modalità di accreditamento:<br>Per completare l'accreditamento è neces<br>documento di identità del soggetto deler<br>Quest'ultima può essere sempre recuper<br>ricevute PDF". | ssario inviare un'email all'indirizzo PEC p<br>gato e la ricevuta firmata dell'avvenut<br>rata all'interno del portale nel men<br>Invia | one.marche.pf istruzione@emarche.it con allegati il<br>titamento.<br>a alla sezione "Accreditamento" sotto la voce "Elenco<br>Chiudi |

Infine viene generata una ricevuta PDF contenente tutti i dati inseriti dall'utente.

Anche in questo caso il documento deve essere stampato, firmato e scansionato insieme ad una fotocopia del documento d'identità del soggetto delegato, per essere inviato tramite PEC all'indirizzo PEC della Regione Marche di seguito indicato <u>regione.marche.pf istrizione@emarche.it</u>.

## Servizio di assistenza telefonica e tramite posta elettronica

Al fine di fornire adeguato supporto agli operatori dei comuni per la procedura di accreditamento come soggetto promotore di tirocinio, sarà attivo un servizio di assistenza telefonica al numero verde 800 155 085 e di supporto tramite l'indirizzo email <u>COMarche@regione.marche.it</u> dal lunedì al venerdì dalle ore 9:00 alle ore 13:00 e dalle ore 14:00 alle 17:30.